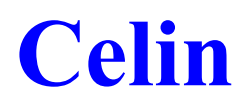

# **INSTRUKCJA OBSŁUGI**

wersje

Windows/dbf 1.11

Copyright © by TeDe Sp. zo.o. Wszelkie prawa zastrzeżone. Niniejsza instrukcja jest chroniona prawami autorskimi. 1

TeDe Sp. z o.o., 70-631 Szczecin, ul. Heyki 2 http://vatowiec.pl

# Spis treści

| WSTED               | 3  |
|---------------------|----|
|                     |    |
| INSTALACJA          | 4  |
| KOLUMNY TABEL       | 5  |
| MENU PODRĘCZNE      | 6  |
| SAD                 | 7  |
| RAPORTY DEFINIOWANE | 10 |
| URZĘDY              | 14 |
| STALE               | 14 |
| STOPY ODSETKOWE     | 15 |
| BANKI               | 17 |
| WALUTY              |    |
| KURSY WALUT         | 19 |
| ALERTY              | 20 |
| DEFINICJE RAPORTÓW  | 21 |
| STAŁE PROGRAMÓW     | 22 |
| UŻYTKOWNICY         | 23 |
| WYDRUKI             | 24 |
| TABELE              | 25 |
| NADRUKI             | 26 |
| DEFINICJE IPS       | 27 |
| ADMINISTRACJA       |    |
|                     |    |

# Wstęp

W skład pakietu programów wchodzą wersje przeznaczone na różne systemy operacyjne tj. DOS i Windows oraz różne standardy baz danych, FoxPro 2.0 i popularne serwery sql. Wybór wersji zależy od posiadanego systemu operacyjnego i liczby stanowisk w sieci komputerowej. Na podstawie praktycznych obserwacji ustalono, że motor bazy danych FoxPro należy stosować od 1 do 10 stanowisk komputerowych, a motor sql powyżej 10 stanowisk.

Kadrowiec zapewnia wsparcie pracy działu kadr i płac:

- 1. kadry wszystkie wymagane ewidencje
- 2. płace elastyczny system naliczania płac w oparciu do definiowane składniki
- 3. eksport do Płatnika

Wszystkie programy:

- import stałych i kursów walut ( NBP, GUC, ..) z internetu
- współpraca z Formularzami IPS w zakresie PIT5, CIT2, VAT7, ..., BPW i USPW oraz PIT4 i PIT11
- bardzo dużo różnych raportów i dokumentów oraz możliwość definiowania własnych zestawień

Ze względów na potrzebę przystosowania oprogramowania do masowego wprowadzania danych, zastosowano wszystkie możliwe skróty klawiszowe blisko klawiatury numerycznej.

[Enter] – rozpocznij / zakończ edycję lub wybór z listy (sprawdź stałe programów)

[Esc] - zakończ lub zrezygnuj

[Ins] - nowa pozycja w tabeli

[Del] - usuń pozycję z tabeli

Działają również standardowe klawisze systemu Windows.

[Tab] - zmiana kontrolki lub podokienka

[Ctrl]+[Tab] - zmiana aktywnego okna

[Alt]+[Tab] - zmiana aktywnego programu

[Ctrl]+[F4] - zamknięcie okienka

[Alt]+[F4] - zamknięcie programu

[Ctrl]+[F10] - maksymalizuj/minimalizuj okienko

Pozostałe skróty do menu i poleceń "guzikowych" są ustalone w/g zasady pierwszej lub podkreślonej litery w nazwie. Wywołanie tych poleceń odbywa się za pomocą [lewy Alt]+litera. Ponadto:

F1 - pomoc

F5 - sumuj (jeśli jest polecenie sumowania)

F3 - szukaj i kontynuuj szukanie

F7 - szukaj

F8 - szperaj (to rodzaj poszukiwania zagnieżdżonego)

F9 - drukuj

F10-menu

Jeżeli wolisz myszkę, to do dyspozycji masz dodatkowe menu kontekstowe, występujące w każdej tabelce, które możesz wywołać za pomocą prawego klawisza myszy.

### Instalacja

Przed rozpoczęciem pracy w programach należy je najpierw zainstalować na komputerze. W zależności od wersji programy mają różne wymagania:

- DOS, dowolna wersja systemu operacyjnego DOS z możliwością pracy w trybie chronionym, a ponadto wymaga się przynajmniej 4 MB RAM i około 20MB miejsca na dysku twardym. Ten ostatni wymóg zmienia się wraz z liczbą wprowadzonych danych
- Windows, wymaga się przynajmniej 32 bitowego systemu operacyjnego firmy Microsoft, tj. począwszy od Windows 95, aż do obecnie sprzedawanych. Wymagania sprzętowe są ściśle związane z komfortem pracy w systemie Windows.

Obie wersje, dla DOS i Windows 32 mogą pracować w systemie Linux, środowisku emulatora odpowiednio Dosemu i Wine.

Podczas instalacji wszystkie niezbędne pliki programów są kopiowane wyłącznie do katalogu C:\BR na bieżącym dysku ( wersja sql do wybranego katalogu ), czyli istnieje możliwość instalacji przez kopiowanie plików. Jest to szczególnie ważne dla firm posiadających sieć komputerową. Wystarczy po prostu pierwszą pełną instalację wykonać na wybranym komputerze / terminalu i następnie kopiować cały katalog C:\BR.

Pierwsze uruchomienie programu trwa dosyć długo ze względu na konieczność budowy bazy danych firmy, która jest zapisywana do katalogu C:\BR\BAZY\<firma>. Jak można wywnioskować do pracy sieciowej wystarczy skopiowanie katalogu z bazą firmy na dowolny dysk sieciowy do odpowiedniego katalogu, np. F:\BR\BAZY. Wszystkie programy pakietu podczas uruchomienia przeszukują dyski w poszukiwaniu baz danych firm. Właściwość tą możesz wykorzystać w pracy jednostanowiskowej, przechowując dane na innym dysku niż program, oczywiście mam tutaj na myśli dyski logiczne komputera, czyli dyski fizyczne i partycje na nich utworzone. Wersja na serwer sql różni się niewiele pod tym względem. Często wspólna baza jest lokalizowana jako plik na komputerze spełniającego rolę serwera. Przykładowo, dla serwera FireBird powinno się określić ścieżkę w/g następującej składni:

<server>/<port\_TCP/IP>:<ścieżka\_do\_pliku\_gdb>, czyli Serwerek/1234:D:\FireBird\BAZAWSP.GDB lub <server>:<scieżka\_do\_pliku\_gdb>, tj. Serwerek:D:\FireBird\BAZAWSP.GDB

Oprogramowanie w wszystkich wersjach posiada szczególną cechę biorąc pod uwagę proces instalacji. Otóż można je w dowolnej chwili instalować na starszą lub tą samą wersję programu bez obawy o zaginięcie danych. Program podczas uruchomienia sprawdza struktury tabel i w razie potrzeby wykona samodzielnie konwersję. Jak widać aktualizacja programu może polegać na ponownej instalacji lub po prostu skopiowaniu pliku wykonywalnego vatowiec.exe i plików opisujących struktury tabel w katalogu \BR\PROGRAMY\STR\_DBF (więcej informacji znajdziesz w rozdziale Administracja).

Chociaż chciałbym, żeby kadrowiec był użytkowany jak najdłużej i u jak największej liczby użytkowników, to jednak jest czasami potrzeba jego odinstalowania. Operację tą powinno się wykonywać w Panelu Sterowania -> Dodaj/Usuń programy, ale pod jednym warunkiem, że program był na tym komputerze instalowany. Fakt działania programu o tym nie świadczy, bo musi działać po zwykłym przekopiowaniu odpowiedniego katalogu. Wówczas odinstalowanie jest możliwe przez zwykłe usunięcie odpowiedniego katalogu (\BR). Odinstalowanie za pomocą opcji Dodaj/Usuń programy nie usuwa danych i plików zmodyfikowanych przez użytkownika. Jest to czynność bezpieczna. Jeżeli chcesz usunąć wszystkie dane, to należy usunąć odpowiedni katalog tj. \BR

| ł | Kolumny tabel |                     |                         |        |        |        |        |      |   |        |  |  |  |  |
|---|---------------|---------------------|-------------------------|--------|--------|--------|--------|------|---|--------|--|--|--|--|
|   |               | Kolumn <del>y</del> |                         |        |        |        |        |      |   | ×      |  |  |  |  |
|   | Lp            | kolumna             | tytul                   | szer.  | ukr.   | zaw.   | n.drk. | org. |   |        |  |  |  |  |
| • | 1             | LP                  | Lp                      | 5      |        |        |        |      |   | PL 🔻   |  |  |  |  |
| · | 2             | DATA                | Data                    | 12     |        | ×      |        |      |   |        |  |  |  |  |
|   | 3             | CZAS                |                         |        |        |        |        |      |   |        |  |  |  |  |
|   | 4             | RD                  | RD                      | 6      |        | ×      |        |      |   |        |  |  |  |  |
| - | 5             | NDK                 | NDK                     | 16     |        | ×      |        |      |   | ⊢      |  |  |  |  |
|   | 6             | TDK                 | gr.                     | 3      |        |        |        |      |   | L      |  |  |  |  |
| 1 | 7             | KONTRAH             | Kontrahent              | 15     |        | ×      |        |      |   |        |  |  |  |  |
|   | 8             | OPIS_ZG             | Opis ZG                 | 36     |        |        |        |      |   |        |  |  |  |  |
|   | 9             | OPIS_ZGEN           | Description1            | 35     |        |        |        |      |   |        |  |  |  |  |
|   | 10            | KWOTA               | Kwota                   | 13     |        | ×      |        |      |   | D 1    |  |  |  |  |
|   | 11            | 11 UDZIAL % 5 Rese  |                         |        |        |        |        |      |   |        |  |  |  |  |
|   | 12            | D_WYST              | wystaw.                 | 12     |        |        |        |      |   | Kolory |  |  |  |  |
|   | 13            | D_WYSTMG            | wyst.mg.                | 12     |        |        |        |      |   | Okno   |  |  |  |  |
|   | 14            | D_SP                | Sprzedaż                | 12     |        | X      |        |      | - |        |  |  |  |  |
|   | Lic           | zba porządkowa w    | ypełniana automatycznie | podcza | s suma | owania |        |      |   |        |  |  |  |  |

Wszystkie tabelki w oknach programu posiadają możliwość samodzielnego definiowania tytułów kolumn, opisów i ich kolejności. Te właściwości ustawia się w specjalnym okienku "Kolumny", otwieranym z menu podręcznego (prawy klawisz myszy) w opcji "Kolumny". Zmianę położenia wykonuje się za pomocą klawiszy ze strzałkami. Dodatkowo istnieje możliwość ukrywania kolumn, które nie są zaznaczone jako "Zawsze". Przywrócenie domyślnych właściwości tabeli wykonuje się za pomocą guzika "reset".

Tytuły i opisy kolumn można przypisać do wybranego języka, który jest wybierany dla osoby pracującej w programie. Oprogramowanie jest bardzo rozbudowane i z całą pewnością nie wykorzystasz wszystkich jego możliwości. Jego nadmiarowość nie jest wadą, ponieważ można wiele opcji wyłączyć, tak jak można ukryć kolumny w tabelce. Dodatkowo ze względów wydajnościowych zaleca się ukrywanie zbędnych kolumny zaznaczając ople w kolumnie "Ukr."

|    |            |      |      |      |            |                 |         |          |        | _                                                                                                    |          |          |           |           |
|----|------------|------|------|------|------------|-----------------|---------|----------|--------|----------------------------------------------------------------------------------------------------|----------|----------|-----------|-----------|
| FA | 112/1231.  | /196 | 51   |      |            |                 | ccc     |          |        |                                                                                                    | 12       | 3,00     | 27,06     | 150,06    |
| FA | 112/1231.  | /196 | 51   | K    | rolnik     |                 | aaa     |          |        |                                                                                                    | 34       | 1,00     | 20,90     | 361,90    |
| KO | 2005/000   | 1    |      | K    | lokator    |                 | dde     | a A AS A | ٩SW    | 'E                                                                                                    | 19       | 3,00     | 69,52     | 262,52    |
| NO | 112/1231.  | /198 | 31   | К    | MAKSYN     | ALNY KLIN       | am      | oze jesz | cze in | na                                                                                                    | 36       | 9,00     | 44,28     | 413,28    |
| FD | l. li      | _    |      | I.V. | lakstor    |                 |         |          | 2 AE   | l cn o                                                                                                    | ENU 00   | 3 000,00 |           |           |
| КО | 2005/000   |      | Kolu | mn   | y          |                 |         |          |        |                                                                                                    |          |          | ×         | 150,45    |
|    | Lp kolumna |      |      |      | umna       | tytul           |         | szer.    | ukr.   | zaw                                                                                                    | . n.drk. | org.     |           | 4 338,21  |
|    | 1 LP       |      |      |      |            | Lp              |         | 6        |        |                                                                                                    |          |          | PI V      |           |
|    |            | 2    | DAT  | A    | 9          | Data            |         | 12       |        |                                                                                                    |          |          |           | 1         |
|    |            | 3    | CZA  | S    |            | czas            |         | 6        | ✓      |                                                                                                    |          |          |           |           |
|    |            | 4    | RD   | ł.   |            | RD              | 6 🗌 [   |          |        | ~                                                                                                    |          |          |           |           |
|    |            | 5    | NDK  |      |            | NDK             |         | 16       |        | <ul> <li>Image: A set of the set of the</li></ul> |          |          |           |           |
|    |            | 6    | TDK  | 137  |            | gr              |         | 3        |        |                                                                                                    |          |          |           |           |
|    |            | 7    | К    | Ko   | olorki kol | lumnyNDK        |         |          |        |                                                                                                    |          |          |           |           |
|    |            | 8    | Fι   | .p   |            |                 | formuła |          |        |                                                                                                    |          |          |           | tło       |
|    |            | 9    | Ν    | 1 [  | DK->NAZ\   | WA_SKR="rolnik" |         |          |        |                                                                                                    |          |          | 255,0,255 | 255,255,0 |
|    | 10 V       |      |      |      |            |                 |         |          |        |                                                                                                    |          |          |           |           |
|    | 110        |      |      |      |            |                 |         |          |        |                                                                                                    |          |          |           |           |

Nowa obsługa okien umożliwia zdefiniowanie własnego kolorowania tabelki. Poniżej przykład kolorowania numeru dokumentu wystawionego dla kontrahenta "rolnik"

# Menu podręczne

| Dodaj                                                              | Menu podręczne jest dostępne po kliknięciu prawym klwiszem myszy.                                                                                                    |
|--------------------------------------------------------------------|----------------------------------------------------------------------------------------------------|
| Kopiuj<br>Usuń                                                     | Jak widać obok, opcje menu odpowiadają w większości przypadków guzikom widocz-<br>nym na pasku narzędzi lub w górnej części otwartego okienka.                                                                                                    |
| Szukaj<br>Szperaj<br>Sortuj a-z<br>Sortuj z-a<br>Filtruj<br>Drukuj | Wiele z nich nie wymaga wyjaśnień, dlatego opiszę tylko te opcje, które nie są często<br>wykorzystywane:<br>"Sortuj a-z" – działa tak samo jak dwukrotne kliknięcie na tytuł kolumny w tabeli<br>"Filtruj" – uruchamia filtr dla wybranej kolumny z możliwością poprawienia zakresu fil-<br>trowania |
| Nadruk<br>Nadruk wyb.<br>Szablon<br>Szablon wyb.<br>Arkusz         | "Nadruk wyb." – wybór formularzy nadruku w oknie<br>"Szablon wyb." – wybór szablonów w oknie<br>"Arkusz" - wysłanie danych z okna do arkusza kalkulacyjnego za pomocą mechanizmu<br>OLE. Arkuszem może być Calc z pakietu OpenOffice lub Excel Microsoft Office                                      |
| Sumuj<br>Kontrola<br>Odśwież<br>Kalkulator                         | "Definicje XML" – wybór raportów XML w oknie<br>"Własne" – otwiera okno z obsługą tabel zdefiniowanych dla własnych potrzeb<br>(strukturę własnych tabel okresla się w System->Zasoby)                                                                                                    |
| Eksport<br>Import<br>Eksport XML<br>Import XML<br>Definicje XML    | "Zmiany" – kontrola zmian w oknie, czyli sprawdzenie co się zmieniło i kto dokonał<br>zmiany. Zawartość okna jest regulowana za pomocą stałej "Ilość dni przechowywania<br>danych w logu zmian."                                                                                                    |
| Kolumny<br>Własne<br>Zmiany                                        |                                                                                                    |

Wiele poleceń menu podręcznego ma swoje odpowiedniki w menu głównym Operacje i posiada klawisze skrótów, omówione wcześniej.

| SA  | D                  |
|-----|--------------------|
| 011 | $\boldsymbol{\nu}$ |

| 🔜 Rejestr dok | 🗖 Rejestr dokumentów SAD 💶 🔼 🗙 |          |                                |         |                                |        |                        |                   |  |  |  |  |  |  |
|---------------|--------------------------------|----------|--------------------------------|---------|--------------------------------|--------|------------------------|-------------------|--|--|--|--|--|--|
| 2006.08 💌 1   | Dodaj Kopiuj                   | Usuń 🛛 N | lad. Odb. Transp. <u>T</u> owa | r Zabez | 5. UC                          | tranz. | 📴 🖾 🖾 📴 🕒              | <u>S</u> zczegóły |  |  |  |  |  |  |
| data          | adresat                        | typ      | nr akt.                        | sym.    | kod                            | dek.   | miejsce                | trans 🔺           |  |  |  |  |  |  |
| 2006.08.01    | PL361010                       | A        | 06S04487                       | EΧ      | A                              |        | ŁOWICZ                 | C5603MF           |  |  |  |  |  |  |
| 2006.08.01    | PL361010                       | Н        | 06S04488                       | IM      | А                              |        | HAMBURG                | WSC10G            |  |  |  |  |  |  |
| 2006.08.01    | PL361010                       | A        | 06S04489                       | EΧ      | A                              |        | ŁOWICZ                 | CH3585F           |  |  |  |  |  |  |
| 2006.08.01    | PL311020                       | Н        | 06S1900219                     | IM      | А                              |        | Granica RP/BY w Kuźni  | Pociąg N          |  |  |  |  |  |  |
| 2006.08.01    | PL311020                       | Н        | 06S1900220                     | IM      | A                              |        | Kuźnica B. Granica RP/ | POCIAG I          |  |  |  |  |  |  |
| 2006.08.02    | PL361010                       | A        | 06S04491                       | EΧ      | A                              |        | ŁOWICZ                 | CIH912/0          |  |  |  |  |  |  |
| 2006.08.02    | PL371040                       | A        | 06S5200537                     | EΧ      | A                              |        | LIDZBARK WARMIŃSK      | B480≫             |  |  |  |  |  |  |
| 2006.08.03    | PL361010                       | D        | 06S04494                       | EΧ      | A                              |        |                        |                   |  |  |  |  |  |  |
| 2006.08.03    | PL361010                       | D        | 06S04495                       | EΧ      | A                              |        |                        |                   |  |  |  |  |  |  |
| 2006.08.03    | PL361010                       | A        | 06S04496                       | EΧ      | X A                            |        | ŁOWICZ                 | CC1500C           |  |  |  |  |  |  |
| 2006.08.03    | PL361010                       | A        | 06S04498                       | EΧ      | A                              |        | ŁOWICZ                 | X9455AC           |  |  |  |  |  |  |
| 2006.08.03    | PL322040                       | G        | 06S16A0290                     |         |                                | T2L    |                        |                   |  |  |  |  |  |  |
| 2006.08.03    | PL322010                       | A        | 06S16A0291                     | ΕX      | A                              |        | KAOSIUNG               | SAMOCH            |  |  |  |  |  |  |
| 2006.08.03    | PL311020                       | Н        | 0651900222                     | A       | Granica RP/BY w Kuźni Pociąg I |        |                        |                   |  |  |  |  |  |  |
|               |                                |          |                                |         |                                |        |                        |                   |  |  |  |  |  |  |

Rejestr dokumentów SAD umożliwia wprowadzenie dokumentu zgodnie ze specyfikacją systemu informatycznego CELINA, czyli przewidziano znacznie więcej informacji niż to wynika z prostego formularza SAD. Rejestrowanie dokumentu jest nadmiarowe, ale nie ma potrzeby wprowadzania wszystkich danych, lecz tylko te wymagane przez odpowiednie ustawodawstwo. Po prostu nadmiarowość jest tutaj zaletą, a nie wadą, sprawia, że oprogramowanie jest bardzo elastyczne i wszelkie zmiany prawne w tym zakresie są do wykonania bez konieczności przygotowywania nowej wersji oprogramowania.

| 🗖 Rejestr dokumentów SAD                                                                        |
|-------------------------------------------------------------------------------------------------|
| 2006.08 🔽 Dodaj Kopiuj Usuń Nad. Odb. Transp. Iowar Zabezp. UC tranz. Gwar. Zamk. 🔤 🖺 Szczegóły |
| UC PL361010 symbol EX kod A tranzyt typ A podtyp A powiad. wyk.zał. 0                           |
| pozycje 1 liczba opak. 32 nr akt 06S04487 finanse                                               |
| tel agencja ? załadunek kraj handlu wartość WPR                                                 |
| przedstawicielkod                                                                               |
| wys./eksp. PL pochodzenie kraj przezn. BG C5603MP/C2575EM transp.                               |
| kontenery ? 🗖 dostawa EX miejsce ŁOWICZ kod 3 C5603MP/C2575EM kraj BG                           |
| wal. EUR wart. 6976,88 kurs 4,0209 transak. 11 transp. 3 transp.w. 3                            |
| bank UC PL401060 lok.                                                                           |
| UC PL361010 masa brutto 20500,00 główny zobowiązany                                             |
| skład celny nazwisko i imię Jan Nowak AGENT CELNY                                               |
| typ kraj płatność odroczona                                                                     |
| lokalizacja UC przeznaczenia UC kraj                                                            |
| procedura uproszczona                                                                           |
| termin 2007.03.23 reijsce                                                                       |
| upoważ.do zamk. 🔽 PU WPGPUC 🖾 2007.03.23 🔽                                                      |

Wprowadzanie danych można wykonać na pomocą bezpośredniego wpisywania informacji do określonych pól formularza lub za pomocą słowników otwieranych po kliknięciu na sąsiadujące guziki. Praktycznie wszystkie operacje można wykonać za pomocą klawiatury, to informacja istotna dla wszystkich przyzwyczajonych do programów dla DOS. Przykładowo jeśli na guziku jest tytuł z podkreśloną literką, to właśnie naciśniecie na klawiaturze [Alt]+[literka] powoduje kliknięcie na guzik. Podobnie przenoszenie kursowa na pomocą klawisza [Tab] umożliwia przechodzenie po poszczególnych polach i guzikach formularza. [Enter] na guziku działa tak samo jak kliknięcie myszką. Po otwarciu okienka słownikowego, można go zamknąć bez wyboru kodu za pomocą klawisza [Esc] na klawiaturze.

Nadmiarowość formularza w pola nie oznacza, że nic z tym nie można zrobić. Program umożliwia ukrywanie zbędnych pól za pomocą polecenia menu Dokumenty->SAD-pola.

Wydruk dokumentu SAD może odbywać się na kilka sposobów, najczęściej stosowany jest nadruk z tłem. W celu wykonania tego nadruku wystarczy kliknąć na guzik [Nadruk] lub wybrać z menu Operacje->Nadruk

#### **Raporty Definiowane**

| 🔚 Raporty definiowa                | ne           |               |   |        |     |           |       |      |       |     |     |      |     |           |    |   |    |        | ×            |
|------------------------------------|--------------|---------------|---|--------|-----|-----------|-------|------|-------|-----|-----|------|-----|-----------|----|---|----|--------|--------------|
| Katalog Towarów                    |              |               | • |        | D   | odaj Us   | uń    | K    | opiuj |     |     |      |     |           |    |   |    |        |              |
| naz                                | autor(ka) NF |               |   |        | FL  | prg?      | data? | wys. | sep.  | . u |     |      | uwa |           |    |   |    |        |              |
| Super towar                        |              |               |   |        |     |           |       |      |       |     |     | 0,0  | 2   |           |    |   |    |        |              |
|                                    |              |               |   |        |     |           |       |      |       |     |     |      |     |           |    |   |    |        |              |
|                                    |              |               |   |        |     |           |       |      |       |     |     |      |     |           |    |   |    |        |              |
|                                    |              |               |   |        |     |           |       |      |       |     |     |      |     |           |    |   |    |        |              |
|                                    |              |               |   |        |     |           | .     |      |       | 1   | 1   | I    |     |           |    |   |    |        | E            |
| Katalog towarów i usług            |              | ◄             | K | nagłów | vek | cd. nag.  | D     | S    |       |     | war | tość |     |           | dw | s | ss | ЗN     | 21           |
| akcyza/                            |              |               | 1 | nazwa  |     | tow./usł. | X     |      |       |     |     |      |     |           |    | _ |    |        |              |
| cena zak./jedn.dew.                |              |               | 2 | kod    |     |           | X     |      |       |     |     |      |     |           |    |   | -  |        |              |
| cena/jedn.                         |              | >>            | 3 | sprz.1 |     |           | X     | Z    | 5     | 0   |     |      |     | $\square$ | 1  | ┫ | +  | Х      | Н            |
| cena/jedn.dew.<br>gestość/wzorcowa |              | $\rightarrow$ | 4 | sprz.2 |     |           | X     |      |       |     |     |      |     |           |    | + | +  | $\neg$ | Н            |
| grupa/                             |              |               | 5 | sprz.3 |     |           | X     |      |       | -   |     |      |     | $\square$ | +  | ┥ | +  |        | H            |
| ISBN/                              |              | <             | F |        |     |           |       |      | +     |     |     |      |     | +         | +  | + | +  | -      | $\mathbb{H}$ |
| kat./                              |              | <<            |   |        |     |           |       |      |       |     |     |      |     |           |    |   |    |        |              |
| kod/                               |              |               |   |        |     |           |       |      |       |     |     |      |     |           |    |   |    |        |              |
| koszty/własne                      | •            |               | 4 |        |     |           |       |      |       |     |     |      |     |           |    |   |    |        | ∟            |

Raporty definiowane są sposobem na szybkie uzyskanie wybranych informacji z bazy danych programu. Raporty podzielono na tematy, którym odpowiada określony zestaw tabel bazy danych. Przechodząc do definiowania nowego raportu należy wybrać interesujący temat, a następnie, dodać nową pozycję i wpisać nazwę raportu. Nazwa pojawi się na wydruku obok tematu. Kolejnym etapem definiowania raportu jest określenie kolumn na podstawie proponowanego zestawu znajdującego się o okienku listy. Kliknięcie na odpowiedni guzik ">" lub też "<" powoduje włącznie pola do raportu lub też wyłączenie. Tabela wykazu kolumn raportu umożliwia zmianę treści nagłówka, blokadę wydruku ( wstawiona kolumna może być użyta wyłącznie do filtra), określenie sortowania i zdefiniowanie filtrowania danych.

Filtrowanie.

Zagadnienie wyboru danych do raportu należy do najważniejszych i skuteczne ograniczanie decyduje o możliwości wykorzystania raportu. Wprowadzono następujące operatory:

| Operator | pole tekstowe                                      | pole numeryczne                    | pole daty                                        |
|----------|----------------------------------------------------|------------------------------------|--------------------------------------------------|
| <<       | tekst z pola zawiera się w war-<br>tości           | liczba mniejsza ponad 1000<br>razy | data z pola o przynajmniej rok wcze-<br>śniejsza |
| <        | tekst jest mniejszy w sensie al-<br>fabetu         | liczba mniejsza                    | data z pola wcześniejsza                         |
| \        | tekst jest mniejszy lub równy<br>w sensie alfabetu | liczba mniejsza lub równa          | data z pola wcześniejsza lub taka<br>sama        |
| =        | teksty są sobie równe                              | obie równe                         | równe daty                                       |
| #        | teksty różne                                       | obie różne                         | różne daty                                       |
| ~        | teksty podobne (zawierają się<br>w sobie)          | wartości przybliżone do 10%        | przybliżone daty                                 |
| /        | tekst większy lub równy w sensie alfabetu          | liczba większa lub równa           | data pola późniejsza lub taka sama               |
| >        | tekst większy w sensie alfabe-<br>tu               | liczba większa                     | data pola późniejsza                             |
| >>       | wartość zawiera się w tekście<br>pola              | liczba większa ponad 1000<br>razy  | data pola późniejsza ponad rok                   |

"" - brak operatora - filtr jest wyłączony

Budowanie filtrów złożonych polega na składaniu filtru z warunków dla wielu wybranych pól. Musimy wiedzieć, że domyślnie zakłada się spełnienie wszystkich warunków, czyli zastosowano operator logiczny "i". Jeżeli jednak istnieje potrzeba zdefiniowania filtru z zastosowaniem operator "lub", to wystarczy skorzystać z pola NF ( negacja filtru ) w nagłówku definicji raportu. Zaznaczenie tego pola spowoduje wybranie danych do raportu, gdy zdefiniowany filtr nie jest spełniony.

Dalej należy skorzystać ze znanej zależności:

!( a i b) = ( !a lub !b), gdzie znakiem "!" oznaczono negację wyrażenia.

### Przykładowo:

Zadanie polega na wygenerowaniu raportu sprzedaży dla dwóch klientów o nazwach skróconych: KLIENT1 i KLIENT2. Do raportu wstawiamy dwie kolumny NAZWA\_SKR i jedną z nich zaznaczamy, że ma się nie drukować. Po zdefiniowaniu pozostałych kolumn raportu pozostaje konieczność wstawienia odpowiednich warunków do filtru. Do pól zatytułowanych "Wartość" wpisujemy odpowiednio wymagane nazwy klientów oraz wybieramy operatory "#" ( różny). Następnie musimy zaznaczyć pole NF w nagłówku definicji raportu. Jak widać wygląda to wszystko nieco skomplikowanie, ale to tylko pozory.

W programie księgowym powinna być możliwość wykonania raportu zawierającego sumy kwot lub zliczenie liczby pozycji. Raporty Definiowane mają taką możliwość po zaznaczeniu opcji "ZLICZ" w nagłówku raportu. Efektem raportu zliczonego jest tabela zawierająca kolumny określone jako nagłówki wierszy ( nie polegają sumowaniu, ani zliczeniu ), które grupują dane i kolumny zawierające sumy pól numerycznych oraz zliczone pozostałe pola. Sprawdź działanie opcji zliczania drukując raport w obu jej stanach. Wówczas wszystko stanie się jasne ;)

Szczególne przypadki zastosowania raportów definiowanych wymagają zastosowania pól wyliczeniowych. Istnieje możliwość wykorzystania w tym celu kolumny "Formuła" specyfikacji raportu. W polu tym trzeba zapisać taką formułę, która umożliwi programowi pobranie i wyliczenie wymaganej wartości. Np. zapisując tabela1->pole1-tabela1->pole2 uzyskamy pole wyliczeniowe równe różnicy pól pole1 i pole2 tabeli1. Wartość wyliczeniowa może być porównywana z wartością wpisaną zgodnie z zadanym operatorem.

\_ 🗆 × Raporty Definiowane lKontrahenci Ŧ <u>D</u>odaj | <u>U</u>suń <u>K</u>opiuj Ζ Nazwa: Autor NF Utw. Modyf. Druk. 2004.01.13 2004.01.13 Kiepscy klienci nagłówek D S 0 Wartość S Dostawcy, klienci, banki, urzędy 🔽 Κ cd. nag. DK ->KONTO\_FK 1 Nazwa х А ->KONTO\_FKF DK 2 NIP Х DK ->KONTO\_FKO >> DK ->NAZWA CD 3 typ Κ ->OBR\_DAT DK > 4 DK **ODSETKI** × 10 > DK ->ODSETKI DK ->SAD RDZ 5 DK SALDO Х < DK ->SALDO DK ->SP << DK ->TELD DK ->TRASA • 4 لحبطك

Przykładowe raporty definiowane w programie VATowiec:

|             | ਨ੍ਰੋ  🗉   🌇 🛩 😅   🎟 🔲 \$   Q, 🏣   📾 ∞ 😗 ? |         |                                                                                                    |   |        |     |                  |    |   |                |      |            |         |     |   |   |   |                                 |
|-------------|-------------------------------------------|---------|----------------------------------------------------------------------------------------------------|---|--------|-----|------------------|----|---|----------------|------|------------|---------|-----|---|---|---|---------------------------------|
| Rejest      | r VAT sprzedaży -                         | stawk   | <i .<="" td=""><td>-</td><td>J</td><td>Dod</td><td>laj <u>U</u>suń</td><td>]</td><td></td><td><u>K</u>opiuj</td><td></td><td></td><td></td><td></td><td></td><td></td><td></td><td></td></i> | - | J      | Dod | laj <u>U</u> suń | ]  |   | <u>K</u> opiuj |      |            |         |     |   |   |   |                                 |
| Ĺ           | N                                         | azwa:   |                                                                                                    |   |        |     | Autor            | NF | Ζ | Utv            | V.   | Modyf.     | Drul    | ς.  |   |   |   |                                 |
| stycze      | ń                                         |         |                                                                                                    |   |        |     |                  |    |   | 2004.0         | 1.12 | 2004.01.13 | 2004.01 | .13 |   |   |   |                                 |
|             |                                           |         |                                                                                                    |   |        |     |                  |    |   |                |      |            |         |     |   |   |   |                                 |
|             |                                           |         |                                                                                                    |   |        |     |                  |    |   |                |      |            |         |     |   |   |   |                                 |
|             |                                           |         |                                                                                                    |   |        |     |                  |    |   |                |      |            |         |     |   |   |   |                                 |
|             |                                           |         |                                                                                                    |   |        |     |                  |    |   |                |      |            |         |     |   |   |   |                                 |
| Stopka      | a Rejestru VAT                            |         | •                                                                                                    | К | nagłów | /ek | cd. nag.         | D  | S | 0              |      | Wartość    |         |     | S | % | Ν | Formuła                         |
| BWV<br>DVA/ | ->KAT_RV<br>->NETTO<br>->SV               | <b></b> |                                                                                                    |   | data   |     | rej.VAT          |    | Α |                | 200  | 4.01       |         |     |   |   |   |                                 |
| RVV         |                                           |         |                                                                                                    | 2 | data   |     | rej.VAT          |    |   | <              | 200  | 4.01       |         |     |   |   |   |                                 |
| BW.         | ->VAT<br>->ZBV                            |         |                                                                                                    | 3 | data   |     | sprz.            | Х  |   |                |      |            |         |     |   |   | Х |                                 |
|             | 22114                                     |         |                                                                                                    | 4 | Nazwa  |     |                  | Х  |   |                |      |            |         |     |   |   | Х |                                 |
|             |                                           |         | <                                                                                                    | 5 | NIP    |     |                  | Х  |   |                |      |            |         |     |   |   |   |                                 |
|             |                                           |         |                                                                                                    | 6 | netto  |     | 22%              | Х  |   |                |      |            |         |     |   |   |   | iif(RVV->SV=='22',RVV->NETT0,0) |
|             |                                           |         |                                                                                                    | 7 | vat    |     | 22%              | Х  |   |                |      |            |         |     |   |   |   | iif(RVV->SV=='22',RVV->VAT,0)   |
|             |                                           |         |                                                                                                    | 8 | netto  |     | 7%               | Х  |   |                |      |            |         |     |   |   |   | iif(RVV->SV==' 7',RVV->NETT0,0) |
|             |                                           |         |                                                                                                    | 9 | vat    |     | 7%               | Х  |   |                |      |            |         |     |   |   |   | iif(RVV->SV==' 7',RVV->VAT,0)   |
|             |                                           |         |                                                                                                    |   |        |     |                  |    |   |                |      |            |         |     |   |   |   |                                 |
|             |                                           |         |                                                                                                    |   |        |     |                  |    |   |                |      |            |         |     |   |   |   |                                 |

| 🚍 Raporty Definiowane        |          |                            |                 |                |         |     |              | _       |     | ×         |
|------------------------------|----------|----------------------------|-----------------|----------------|---------|-----|--------------|---------|-----|-----------|
| Katalog Towarów              | <b>•</b> | <u>D</u> odaj <u>U</u> suń |                 | <u>K</u> opiuj |         |     |              |         |     |           |
| Nazwa:                       |          | Autor                      | Autor NF Z Utw. |                |         |     | Modyf. Druk. |         |     | $\square$ |
| Super towar                  |          |                            |                 |                | 2003.11 | .20 | 2004.01.13   | 2004.01 | .05 |           |
|                              |          |                            |                 |                |         |     |              |         |     |           |
| Kataloo towarów i usług 💌    | K naołów | vek cd. nag.               |                 | S              |         |     | Wartość      |         |     | S         |
| KTLG →J                      | 1 nazwa  | tow./usł.                  | X               | -              |         | _   |              |         |     |           |
| KTLG ->KAT_RV                | 2 kod    |                            | X               |                |         |     |              |         |     | П         |
| KTLG ->MSC02                 | 3 sprz.1 |                            | X               | Ζ              | >       | 0   |              |         |     |           |
| KTLG ->MSC04                 | 4 sprz.2 |                            | Х               |                |         |     |              |         |     |           |
| KTLG ->MSC05                 | 5 sprz.3 |                            | Х               |                |         |     |              |         |     |           |
| KTLG ->MSC07<br>KTLG ->MSC08 |          |                            |                 |                |         |     |              |         |     |           |
|                              | •        |                            |                 |                |         |     |              |         |     | ▶         |

Raporty definiowane umożliwiają nie tylko wydruk wybranych danych, ale również ich eksport, tak samo jak wszystkie wydruki. Eksport wykonuje się poprzez wydruk do pliku w wybranym formacie. Często stosuje się pliki z rozszerzeniem "csv" dla danych obrabianych w programie Excel lub "htm" w każdym innym, np. Open Office. Raporty definiowane tylko na początku sprawiają wrażenie trudnych w obsłudze.

| 🔚 Firma i właściciele                               |              |              |            |                                             |                    |                | _ 🗆 🗵     |  |
|-----------------------------------------------------|--------------|--------------|------------|---------------------------------------------|--------------------|----------------|-----------|--|
| FIZOLEK >                                           | OSOBA_FIZYC  | ZNA          |            |                                             |                    | NIP 123-456-78 | }-90      |  |
| FD OF EKD aa                                        | OSÓBKA       |              |            |                                             | REGON 810818802    |                |           |  |
| siedziba<br>WOJSKA POLSKIEGO 871<br>71-900 SZCZECIN | 61/267C 1234 | 1234<br>1234 | Gmi<br>Pov | ina to_jest_pole_gr<br>viat a_to_jest_pole_ | Tel. 123456<br>Fax |                |           |  |
| Miastko                                             | POLSKA       |              | Wojewa     | odz zachodniopom                            | orskie             | ] <sub>[</sub> | Szczegóły |  |
| nazwisko                                            | imię         | N            | P          | telefon                                     |                    |                |           |  |
| NAZWISKO                                            | ąćęłńśóźż    | 123-456-     | 78-90      |                                             | 0,0                |                |           |  |
|                                                     |              |              |            |                                             |                    |                |           |  |
|                                                     |              |              |            |                                             |                    |                |           |  |
|                                                     |              |              |            |                                             |                    |                |           |  |
|                                                     |              |              |            |                                             |                    |                |           |  |
|                                                     |              |              |            |                                             |                    |                |           |  |
|                                                     |              |              |            |                                             |                    |                |           |  |
|                                                     |              |              |            |                                             |                    |                |           |  |
|                                                     |              |              |            |                                             |                    |                |           |  |

Wszystkie pola okienka umożliwiają wprowadzenie danych niezbędnych do wykonania prawidłowych wydruków i eksportów. Wśród danych teleadresowych występują pola informacyjne typu Forma Działalności. Identycznie do ewidencji kontrahentów, należy w tym polu określić swoją firmę jako np. OF - osoba fizyczna na zasadach ogólnych, RE – ryczałt ewidencjonowany, SJ - spółka jawna, SA - spółka akcyjna itp.

Eksport do formularzy IPS dotyczy symboli "NIP", "RG", "VATR", "VATZ", co oznacza, że zostaną wywołane wszystkie aktualne formularze, których symbol zaczyna się znakami NIP, RG, VATR i VATZ.

W przypadku wspólników spółki możesz wykonać eksport do formularzy IPS zaznaczając wybranego wspólnika. Trzeba tylko pamiętać, że eksport odbywa się dla bieżącego miesiąca, który możesz zmienić w stałych programu lub w Księdze Dokumentów.

# Urzędy

| 🛃 Urzędy |                                |                  |        |       | ×     |
|----------|--------------------------------|------------------|--------|-------|-------|
|          | Skrót 💌 <u>D</u> oc            | laj <u>U</u> suń |        |       |       |
| Skrót    | Nazwa                          | Wojew.           | Powiat | Gmina | Kod   |
| US PD    | Naczelnik urzędu skarbowego    |                  |        |       | -     |
| US VAT   | URZĄD SKARBOWY 'FIRMY'         |                  |        |       |       |
| ZUS      | ZAKŁAD UBEZPIECZEŃ SPOŁECZNYCI | ł                |        |       |       |
|          |                                |                  |        |       |       |
|          |                                |                  |        |       |       |
|          |                                |                  |        |       |       |
|          |                                |                  |        |       |       |
|          |                                |                  |        |       |       |
|          |                                |                  |        | Szcz  | egóły |

Każda osoba rozlicza się w swoim urzędzie skarbowym i tam też powinny trafiać odpowiednie dokumenty. Okienko "Urzędy" umożliwia wprowadzenie danych, które są wymagane do prawidłowego wydrukowania formularzy. Pozycje wykazu są również widoczne w programie VATowiec, gdzie można je również wprowadzać i edytować.

# Stałe

| 🗖 Stałe Miesięczne 📃 📃 |         |         |        |        |       |       |        |       |       |  |
|------------------------|---------|---------|--------|--------|-------|-------|--------|-------|-------|--|
| Rm:                    | MPS     | MPSZ    | MUE    | MUR    | MUC   | MUW   | MUZ    | MFP   | PZU 🔺 |  |
| 2003.01                | 1257,49 | 1257,49 | 245,46 | 163,47 | 30,81 | 24,27 | 100,60 | 30,81 | 0,1   |  |
| 2003.02                | 1257,49 | 1257,49 | 245,46 | 163,47 | 30,81 | 24,27 | 100,60 | 30,81 | 0,1   |  |
| 2003.03                | 1335,25 | 1335,25 | 260,64 | 173,58 | 32,71 | 25,77 | 106,82 | 32,71 | 0,1   |  |
| 2003.04                | 1335,25 | 1779,43 | 260,64 | 173,58 | 32,71 | 25,77 | 142,35 | 32,71 | 0,1   |  |
| 2003.05                | 1335,25 | 1779,43 | 260,64 | 173,58 | 32,71 | 25,77 | 142,35 | 32,71 | 0,1   |  |
| 2003.06                | 1337,21 | 1689,63 | 261,02 | 173,84 | 32,76 | 25,81 | 135,17 | 32,76 | 0,1   |  |
| 2003.07                | 1337,21 | 1689,63 | 261,02 | 173,84 | 32,76 | 25,81 | 135,17 | 32,76 | 0,1   |  |
| 2003.08                | 1337,21 | 1689,63 | 261,02 | 173,84 | 32,76 | 25,81 | 135,17 | 32,76 | 0,1   |  |
| 2003.09                | 1284,61 | 1717,37 | 250,76 | 167,00 | 31,47 | 24,79 | 137,39 | 31,47 | 0,1   |  |
| 2003.10                | 1284,61 | 1717,37 | 250,76 | 167,00 | 31,47 | 24,79 | 137,39 | 31,47 | 0,1   |  |
| 2003.11                | 1284,61 | 1717,37 | 250,76 | 167,00 | 31,47 | 24,79 | 137,39 | 31,47 | 0,1   |  |
| 2003.12                | 1296,01 | 1756,19 | 252,98 | 168,48 | 31,75 | 25,01 | 140,50 | 31,75 | 0,1   |  |
| 2004.01                | 1296,01 | 1756,19 | 252,98 | 168,48 | 31,75 | 25,01 | 144,89 | 31,75 | 0,1   |  |
| 2004.02                | 1296,01 | 1756,19 | 252,98 | 168,48 | 31,75 | 25,01 | 144,89 | 31,75 | 0,    |  |
| •                      |         |         |        |        |       |       |        |       | •     |  |

Rozliczenie z Urzędami wymaga zastosowania wielu "stałych" danych.

W tej tabelce należy wpisywać dane zmieniające się przynajmniej w cyklu rocznym.

Stałe mogą być odczytywane w formułach wyliczeniowych z zastosowaniem funkcji STROK(<pole>), gdzie pole określa pole tabeli STROK.

Podobnie jak stałe miesięczne i stopy odsetkowe można wykonać import danych z internetu wywołując polecenie "import danych"

Rozliczenie z Urzędami wymaga zastosowania wielu "stałych" danych. W tej tabelce należy wpisywać dane zmieniające się przynajmniej w cyklu miesięcznym. Stałe mogą być odczytywane w formułach wyliczeniowych z zastosowaniem funkcji STMSC(<pole>), gdzie pole określa pole tabeli STMSC.

Podobnie jak stałe roczne i stopy odsetkowe można wykonać import danych z internetu wywołując polecenie "import danych"

#### Stopy odsetkowe

| Stopy Odsetkowe |            |            |     |         |            |                       |  |  |  |  |
|-----------------|------------|------------|-----|---------|------------|-----------------------|--|--|--|--|
| R               | Start      | Stop       | Dni | Stawka: | Pdst Dzn:  | Pdst Nr:              |  |  |  |  |
| P               | 1996.01.08 | 1997.12.31 | 1   | 0,14    | 1996.01.08 | Mon.Pol.Nr 3,poz.35   |  |  |  |  |
| Р               | 1998.01.01 | 1998.05.20 | 365 | 54,00   | 1997.12.29 | Mon.Pol.Nr 86,poz.874 |  |  |  |  |
| Р               | 1998.05.21 | 1998.07.16 | 365 | 52,00   | 1998.05.25 | Mon.Pol.Nr 16,poz.254 |  |  |  |  |
| Р               | 1998.07.17 | 1998.10.28 | 365 | 48,00   | 1998.07.17 | Mon.Pol.Nr 25,poz.372 |  |  |  |  |
| Р               | 1998.10.29 | 1998.12.09 | 365 | 44,00   | 1998.10.29 | Mon.Pol.Nr 40,poz.553 |  |  |  |  |
| Р               | 1998.12.10 | 1999.01.20 | 365 | 40,00   | 1998.12.21 | Mon.Pol.Nr 45,poz.640 |  |  |  |  |
| Р               | 1999.01.21 | 1999.11.17 | 365 | 34,00   | 1999.01.21 | Mon.Pol.Nr 4,poz.23   |  |  |  |  |
| Р               | 1999.11.18 | 2000.02.23 | 365 | 41,00   |            | Mon.Pol.Nr 37,poz.566 |  |  |  |  |
| Р               | 2000.02.24 | 2000.08.30 | 365 | 43,00   |            | Mon.Pol.Nr 8,poz.173  |  |  |  |  |
| Р               | 2000.08.31 | 2001.02.28 | 365 | 46,00   |            | Mon.Pol.Nr 26,poz.543 |  |  |  |  |
| Р               | 2001.03.01 | 2001.06.27 | 365 | 44,00   |            |                       |  |  |  |  |
| Р               | 2001.06.28 | 2001.08.27 | 365 | 39,00   |            |                       |  |  |  |  |
| Р               | 2001.08.28 | 2001.11.28 | 365 | 37,00   |            |                       |  |  |  |  |
| Р               | 2001.11.29 | 2002.01.30 | 365 | 31,00   |            |                       |  |  |  |  |
| Р               | 2002.01.31 | 2002.04.25 | 365 | 27,00   |            |                       |  |  |  |  |

Poprawne obliczenie odsetek bez wpisania aktualnych stóp jest niemożliwe i dlatego zaleca się wykonywanie ciągłej aktualizacji tej tabeli.

Podobnie jak stałe miesięczne i roczne, można wykonać import danych z internetu wywołując polecenie "import danych"

TeDe Sp. z o.o., 70-631 Szczecin, ul. Heyki 2 http://vatowiec.pl

•

# Banki

| Nr kier    | Nazwa                               | Nazwa cd                        |  |
|------------|-------------------------------------|---------------------------------|--|
| 0105955009 | HAMBURG                             |                                 |  |
| 01820990   | NATIONAL WESTMINSTER BANK plc       | 25 HIGH STREET                  |  |
| 0100000    | NBP Centrala - Dep. OpRachunkowy    | Wydział Operacji Centrali (WOC) |  |
| 10101010   | NBP 070kr. w Warszawie              |                                 |  |
| 10101023   | NBP Główny Oddział Walutowo-Dewiz.  | w Warszawie                     |  |
| 10101036   | NBP Zespół Zam. w Białej Podlaskiej | 0/0kr.Lublin                    |  |
| 10101049   | NBP 070kr. w Białymstoku            |                                 |  |
| 10101052   | NBP Oddział Zamiejsc. w Bielsku-B.  | 0/0kr.Katowice                  |  |
| 10101078   | NBP 0/0kr. w Bydgoszczy             |                                 |  |
| 10101094   | NBP Zespół Zamiejscowy w Chełmie    | 0/0kr.Lublin                    |  |
| 10101108   | NBP Zespół Zam. w Ciechanowie       | 0/0kr.Warszawa                  |  |
| 10101111   | NBP Oddział Zam. w Częstochowie     | 0/0kr.Katowice                  |  |
| 10101137   | NBP Zespół Zamiejscowy w Elblągu    | 0/0kr.0lsztyn                   |  |
| 10101140   | NBP 0/0 Gdańsk                      |                                 |  |
| 10101179   | NBP Oddział Zam. w Gorzowie Wlkp.   | 0/0kr.Zielona Góra              |  |
| 10101182   | NBP Oddział Zamiejsc. w Jeleniej G. | 0/0kr.Wrocław                   |  |

Każdy bank ma swój unikatowy numer nazywany potocznie kierunkowym. Informacje zawarte w tym wykazie są wykorzystywane np. do weryfikacji ewidencji kont bankowych.

|                 |                               | ×                                 |
|-----------------|-------------------------------|-----------------------------------|
| <u>W</u> ybierz |                               | Anuluj                            |
| Data ważn.      | wal                           | Bank                              |
|                 |                               | NBP 0/0 Szczecin                  |
|                 |                               |                                   |
|                 |                               |                                   |
|                 |                               |                                   |
|                 |                               |                                   |
|                 | <u>W</u> ybierz<br>Data ważn. | <u>Wy</u> bierz<br>Data ważn. wał |

Numer kierunkowy banku jest "zaszyty" w starym formacie numeru konta bankowego i w nowym. Program rozróżnia oba formaty za pomocą separatora "myślnik", czyli jak chcesz zapisać konto w starym formacie, to stosuj "myślnik" po numerze kierunkowym, a w nowym formacie stosuj spacje.

# Waluty

| in Wa      | aluty |   |                    |                 |    |         |     |  |  |
|------------|-------|---|--------------------|-----------------|----|---------|-----|--|--|
| Dodaj Usuń |       |   |                    |                 |    |         |     |  |  |
| Wal.       | Kod   | m | Nazwa:             | Kraj:           | S. | Drobne: | S.d |  |  |
| ATS        | 786   | 0 | szyling austriacki | Austria         |    |         |     |  |  |
| AUD        | 781   | 0 | dolar australijski | Australia       | \$ | centy   |     |  |  |
| BEF        | 791   | 2 | frank belgijski    | Belgia          |    |         |     |  |  |
| CAD        | 788   | 0 | dolar kanadyjski   | Kanada          |    |         |     |  |  |
| CHF        | 797   | 0 | frank szwajcarski  | Szwajcaria      |    |         |     |  |  |
| CZK        | 213   | 0 | korona czeska      | Czechy          |    |         |     |  |  |
| DEM        | 795   | 0 | marka niemiecka    | Niemcy          |    |         |     |  |  |
| DKK        | 792   | 0 | korona duńska      | Dania           |    |         |     |  |  |
| EEK        | 233   | 0 |                    | Estonia         |    |         |     |  |  |
| ESP        | 785   | 2 | peseta hiszpańska  | Hiszpania       |    |         |     |  |  |
| EUR        | 978   | 0 |                    | Europa UGW      |    | centy   |     |  |  |
| EUR        | 978   | 0 | Euro               |                 | E  |         |     |  |  |
| FIM        | 780   | 0 | marka fińska       | Finlandia       |    |         |     |  |  |
| FRF        | 793   | 0 | frank francuski    | Francja         |    |         |     |  |  |
| GBP        | 789   | 0 | funt brytyjski     | Wielka Brytania |    |         |     |  |  |
| GRD        | 724   | 2 | drachma grecka     | Grecja          |    |         |     |  |  |
| HUF        | 207   | 2 | forint węgierski   | Węgry           |    |         |     |  |  |
| IEP        | 782   | 0 | funt irlandzki     | Irlandia        |    |         |     |  |  |
| INR        | 543   | 0 | rupia indyjska     | Indie           |    |         |     |  |  |

Program VATowiec jest wielowalutowy, co oznacza, że wszystkie transakcje mogą być zaksięgowane w walucie obcej (walutę krajową ustala się w stałych programu i nie musi to być PLN, bo zapewne przyjdzie czas na EUR )

Wykaz walut jest wykorzystywany do wyboru waluty oraz do prawidłowego przygotowania wydruku dokumentów eksportowych.

# Kursy walut

| 🚍 Kursy Wali | ıt           |        |         |                |            |   |     |   | _ 🗆 ×      |
|--------------|--------------|--------|---------|----------------|------------|---|-----|---|------------|
| Rodz:        | Opis:        |        | Tab     | Wal            | Wal Zrodło |   | dni | Κ | Konto Fk 🔺 |
| \$-CELNY     |              |        | PLN     | USD            |            |   | 0   |   | -          |
| \$-ING       |              |        | PLN     | USD            | ING        |   | 0   |   | -          |
| \$-KUPNO     | NBP KUPNO    | 1      | PLN     | USD            | NBP        |   | 0   |   | · _        |
| \$-ŚREDNI    | NBP ŚREDNI   | 1      | PLN     | USD            | NBP        |   | 0   | ĸ | -          |
| EUR-BH       |              | 1      | PLN     | EUR            |            |   | 0   |   | -          |
| EUR-kupno    | NBP EURO KUF | 'NO I  | PLN EUR |                | EUR NBP    |   | 0   |   | •          |
|              |              |        |         |                |            |   |     |   |            |
| Data         | Data waż.    | Kurs   | m       |                | Uwagi      |   |     |   | <b>_</b>   |
| 2003.01.23   | 2003.03.28   | 3,8680 | DO      | 15/A           | /NBP/2003  | ] |     |   |            |
| 2003.03.29   | 2003.08.12   | 4,073  | 6 0     | 62/A           | /NBP/2003  | ] |     |   |            |
| 2003.08.13   | 2003.08.22   | 3,848  | 0 0     | 156//          | A/NBP/2003 | ] |     |   |            |
| 2003.08.23   | 2003.08.25   | 3,997( | 6 0     | 163//          | A/NBP/2003 |   |     |   |            |
| 2003.08.26   | 2003.08.26   | 4,000  | 6 0     | 164/A/NBP/2003 |            |   |     |   |            |
| 2003.08.27   | 2004.02.13   | 4,019  | 3 O     | 165/A/NBP/2003 |            |   |     |   |            |
| 2004.02.14   |              | 3,795  | 3 0     | 31/A           | /NBP/2004  |   |     |   | -          |

Kursy walut powinny być ewidencjonowane w przypadku prowadzenia transakcji w walutach obcych.

Ewidencja ta nie powinna sprawiać trudności i zwrócę uwagę na sprawę importu kursów z internetu. Przed uruchomieniem importu należy wpisać poprawny adres do pliku z tabelą kursów walut. Kursy średnie NBP są publikowane np. pod adresem <u>http://www.nbp.pl/Kursy/KursyA.html</u> a kursy kupna-sprzedaży <u>http://www.nbp.pl/Kursy/KursyC.html</u> Proszę zwrócić uwagę na wielkość liter występujących w adresie ponieważ większość serwerów je rozróżnia.

Istnieje również możliwość wpisania adresu nie wskazującego na plik z tabelą kursów np. kursy celne znajdujące się pod adresem http://www.mf.gov.pl/sluzba\_celna/kursy\_walut/index.php?dzial=537&id1=32214&id2=32215

(kiedyś http://www.guc.gov.pl/i.php?i=kursywalut)

#### Alerty

| <b></b> | Alerty       |                                                                                                    |                  | <u> </u>          |
|---------|--------------|----------------------------------------------------------------------------------------------------|------------------|-------------------|
|         |              | ▼Dodaj Usuń                                                                                                    |                  | <u>S</u> zczegóły |
| X       | Akcja        | Komunikat / nazwa                                                                                                    | Start            | Wykonano          |
| X       | archiwum     |                                                                                                    | 2002.09.12 11:00 | 2002.09.12 11:00  |
|         | komunikat    | Masz do zapłaty 52 PLNI dla NACZELNIK PIERWSZEGO UR                                                                                                    | 2004.02.25 19:00 |                   |
| Ilośc   | ó alertów: 2 | Alert            • raz         • cyklicznie         stop         2004.02.25         • 19:00         •         stop         2004.02.25         • 00:00         •         00:00         •         00:00         •         00:00         •         00:00         •         00:00         •         00:00         •         00:00         •         00:00         •         00:00         •         00:00         •         00:00         •         00:00         •         00:00         •         00:00         •         00:00         •         00:00         •         00:00         •         00:00         •         00:00         •         00:00         •         00:00         •         00:00         •         00:00         •         00:00         •         00:00         •         00:00         •         00:00         •         00:00         •         00:00         •         00:00         •         00:00         •         00:00         •         00:00         •         0         • |                  | ►                 |

Jak widać są proste w obsłudze, a większość robi się sama :)

Jednak zaglądasz tutaj więc oczekujesz czegoś więcej.

Kolumna "akcja" może zawierać:

"komunikat" - wywołanie okienko informacyjne ze zdefiniowanym tekstem

"archiwum" - uruchomienie archiwizacji

"funkcja" - uruchomienie wewnętrznej funkcji programu: ImportStalych(), ImportKursow()

"program" - uruchomienie wskazanego programu zewnętrznego

Zatrzymam się na akcji "funkcja". W kolumnie "Komunikat/Nazwa" wpisz "ImportStalych()" (bez znaków cudzysłów). Po ustawieniu parametrów czasowych program uruchomi import stałych rocznych / miesięcznych / stóp odsetkowych z Internetu. Analogicznie działa funkcja ImportKursow().

Podczas normalnej pracy program cyklicznie sprawdza, czy w aktualnej firmie i dla użytkownika, który uruchomił program, jest alert do uruchomienia. Uruchomiony alert może otworzyć okienko z komunikatem lub wykonać jakąś operację, np. import kursów walut z internetu. Jeżeli nie przypisano firmy, to alert działa dla wszystkich i analogicznie w przypadku braku wskazania na konkretnego użytkownika.

W powiązaniu z raportami definiowanymi można ustawić alert, który automatycznie wyśle wyszczególniony raport na wskazany adres e-mail. Składnia funkcji Raport() wygląda następująco:

Raport(<nazwa\_raportu>,<e-mail\_adresatów>, <serwer\_smtp>, <uzytk\_smtp>, <haslo\_smtp>, <parametry\_raportu>, <typ\_pli-ku>,<e-mail\_nadawcy>))

<e-mail\_adresatów> - adres e-mail lub adresy po znaku ";" (średnik) lub też nazwa pliku (ze ścieżką lub bez)

#### Definicje raportów

| 💳 Definicje raportów                                                                                                    |                          |     |                                                                  |                              |      | <u>_   ×</u> |
|----------------------------------------------------------------------------------------------------|--------------------------|-----|------------------------------------------------------------------|------------------------------|------|--------------|
| <u>D</u> odaj                                                                                                    | <u>U</u> suń             |     | <u>I</u> mport                                                   |                              |      |              |
| Temat                                                                                                    | tab                      | tag | filtr                                                            | tab1                         | tag1 | filt_        |
| Bank                                                                                                    | FORSA                    | RD  | FORSA->RODZ='W'                                                  | KD                           | NB   |              |
| Bank - operacje                                                                                                    | FORSAP                   |     |                                                                  | FORSA                        | NB   | FORSA->ROI   |
| Kasa                                                                                                    | FORSA                    | RD  | FORSA->RODZ='K'                                                  | KD                           | NB   |              |
| Kasa - operacje                                                                                                    | FORSAP                   |     |                                                                  | FORSA                        | NB   | FORSA->ROI   |
| Katalog Towa Wybór z listy<br>Kompensatu                                                                                                    |                          |     |                                                                  | 1                            |      | ×            |
| Kompensaty -<br>Kontrahenci<br>Księga Dokur<br>Księga Dokur<br>Księga Dokur<br>Operacje walk<br>Rejestr Księgo<br>↓<br>↓<br>↓<br>↓<br>↓<br>↓<br>↓<br>↓<br>↓<br>↓<br>↓<br>↓<br>↓ | upy<br>-stawki<br>stawki |     | Księga Dokun       Operacje walu       L       L       L       L | nentów -nag.<br>itowe-sprzed | aż   |              |
|                                                                                                    |                          |     |                                                                  | <u> </u>                     | A    | inuluj       |

Wszystkie dane zawarte w tabeli są bardzo ważne dla "Raportów definiowanych".

To tutaj można zdefiniować wszystkie tematy raportów, a co za tym idzie tabele – źródła danych i sposób ich połączenia. Pewien zestaw raportów ustalono jako domyślny i podlegający importowi. Jeśli zatem w wyniku zmian definicji program nie będzie wykonywał zamierzonych raportów, to można wykonać import domyślnych ustawień.

Na początek trzeba określić źródło danych do raportu definiowanego. Przykładowo, chcemy wydrukować adresy kilku firm. Określamy zatem treść tematu np. "Dane kilku firm". Następnie zaglądamy do menu System -> Zasoby -> Table i szukamy tabeli zawierającej dane firm. Nazwa tabeli ( tutaj DK ) musi być wpisana do kolumny "Tab". I to koniec definicji. Przejdź do Raportów Definiowanych i wybierz swój temat raportu ( swoją definicję ).

Bardziej zaawansowane definicje tematów znajdziesz przeglądając gotowe temat. Zastosowano w nich relacje kilku tabel i zastosowano dodatkowe filtry.

#### Stałe programów

| 🔚 Stałe programó <del>w</del>             |                             |  |  |  |  |  |
|-------------------------------------------|-----------------------------|--|--|--|--|--|
|                                           |                             |  |  |  |  |  |
| Opis:                                     | Tekst:                      |  |  |  |  |  |
| Adres www.stałych.do.importu              | http://pk.inet.pl/stale.htm |  |  |  |  |  |
| Cyfry dziesiętne w ilości towaru (0÷3).   | 1                           |  |  |  |  |  |
| Czy wymuszony format NIP 3-3-2-2 ?        | ТАК                         |  |  |  |  |  |
| Data archiwizacji.                        | 2004.02.24 23:18:30         |  |  |  |  |  |
| Domyślna waluta obca.                     | USD                         |  |  |  |  |  |
| Drukarka fiskalna: typ;port;program       | ?;COM1;DF.exe               |  |  |  |  |  |
| Dźwięk w programie.                       | NIE                         |  |  |  |  |  |
| Katalog programu DRUKFORM.                | \BR\DRUKFORM                |  |  |  |  |  |
| Nazwa drukowanej czcionki w programach W3 | BR32                        |  |  |  |  |  |
| Okres kopiowania archiwum w tygodniach.   | 4                           |  |  |  |  |  |
| Plik korespondencji seryjnej.             | \BR\PROGRAMY\dane.txt       |  |  |  |  |  |
| Separator korespondencji servjnej.        | 3                           |  |  |  |  |  |
| Ścieżka do archiwum - zalecany inny dysk. | D:\ARCHIWUM                 |  |  |  |  |  |
| Waluta krajowa.                           | PLN                         |  |  |  |  |  |

Często zmieniające się przepisy oraz różne upodobania użytkowników wymusiły powstanie okienka zawierającego stałe dla wszystkich programów pakietu. Okienko nie wygląda standardowo, tj. tak jak się przyzwyczailiśmy w innych programach z dwóch podstawowych względów. Po pierwsze stałe dotyczą również wersji dla DOS co wymusza nieco inne podejście, a po drugie, taka konstrukcja umożliwia bardzo szybkie odczytywanie z zapisywanie stałych. Program nie musi stosować specjalnych procedur odczytu, czy też blokowania stałych. Nie istnieje potrzeba wychodzenia z programu po zmianie danych, po prostu wystarczy zmienić i dalej pracować.

Jak wspomniano, stałe są wspólne dla wszystkich wersji a co za tym idzie, są takie, które nie są wykorzystywane przez np. wersję dla Windows na dfb/cdx. Ponadto część stały nie jest już wykorzystywana, a występuje ze względów historycznych. Biorąc pod uwagę te fakty i możliwość niepotrzebnego "zaśmiecenia" programu stałymi, wprowadzono możliwość ich usuwania. W tym okienku można usunąć dowolną stałą a nawet wszystkie. Program zapisze potrzebne, tj. używane stałe z wartością domyślną.

# Użytkownicy

| 🔽 Dostęp   |                    |        |             |        |          |
|------------|--------------------|--------|-------------|--------|----------|
| Dodaj Us   | uń Pra <u>w</u> a  |        |             |        |          |
| Użytkownik | Hasło              | Zmiana |             |        |          |
| KSIEGOWA   |                    |        |             |        |          |
| ADMIN      |                    |        |             |        |          |
|            | Prawa dostenu: K9  | IEGOWA |             |        | X        |
|            | r rumu uostępu. Ka |        | + -         | +1-    |          |
|            |                    |        | <br>Podolad | Educia |          |
| ΔK         |                    |        |             | X      |          |
|            | FRTY               |        | X           | X      |          |
|            | TODEK              |        | X           | ×      |          |
|            | TOSUM              |        | X           | X      |          |
| BA         | NK                 |        | ×           | ×      |          |
| BA         | NKKASA             |        | X           | X      |          |
| BA         | ZAINDEKSY          |        | X           | X      |          |
| BA         | ZAPOLA             |        | X           | X      |          |
| BA         | ZATAB              |        | X           | X      |          |
| DE         | FFRM               |        | ×           | ×      |          |
| DO         | KSERYJNE           |        | ×           | ×      |          |
| DO         | KUMENTY            |        | ×           | ×      |          |
| DO         | STEP               |        | X           | X      | <b>_</b> |

Administratorem danych w tym okienku jest użytkownik o nazwie ADMIN.

Jeżeli wykaz użytkowników przekroczy jedną osobę, to program podczas uruchamiania będzie wyświetlał okienko logowania, a w przeciwnym wypadku nie będzie okienka logowania.

Obowiązkiem ADMINa jest uzupełnienie listy użytkowników i nadanie im praw. Każdy użytkownik musi samodzielnie zadbać o okresową zmianę swojego hasła dostępowego. Brak uprawnień do określonego okienka objawia się komunikatem z nazwą techniczną okna. Wystarczy odszukać nazwę okna na wykazie i włączyć (lub wyłączyć) prawo do podglądu ewentualnie edycji

# Wydruki

| 🗖 Parametry wydruku raportów 📃 🗌 🔀 |          |          |                    |  |  |  |  |  |
|------------------------------------|----------|----------|--------------------|--|--|--|--|--|
| raport O stacja                    |          |          |                    |  |  |  |  |  |
| Raport:                            | Komputer | użytk.   | Drukarka: 🔺        |  |  |  |  |  |
| Dokumenty - historia               | PEDRO    | ADMIN    | hp LaserJet 1005 — |  |  |  |  |  |
| Dowód Wewnętrzny                   | PEDRO    | ADMIN    | hp LaserJet 1005   |  |  |  |  |  |
| Dziennik Chronologiczny            | PEDRO    | ADMIN    | hp LaserJet 1005   |  |  |  |  |  |
| Ewidencja Przebiegu i Kosztów      | PEDRO    | ADMIN    | hp LaserJet 1005   |  |  |  |  |  |
| Faktura pro forma                  | PEDRO    | ADMIN    | hp LaserJet 1005   |  |  |  |  |  |
| Faktura VAT                        | PEDRO    | ADMIN    | pdfFactory         |  |  |  |  |  |
| Faktura VAT - duplikat             | PEDRO    | ADMIN    | hp LaserJet 1005   |  |  |  |  |  |
| Gwarancja                          | PEDRO    | ADMIN    | hp LaserJet 1005   |  |  |  |  |  |
| Invoice                            | PEDRO    | ADMIN    | hp LaserJet 1005   |  |  |  |  |  |
| Kontrola finansów                  | PEDRO    | ADMIN    | hp LaserJet 1005   |  |  |  |  |  |
| Korekta VAT                        | PEDRO    | ADMIN    | hp LaserJet 1005   |  |  |  |  |  |
| Księga Przychodów i Rozchodów      | PEDRO    | ADMIN    | pdfFactory         |  |  |  |  |  |
| Należności i zobowiązania          | PEDRO    | ADMIN    | hp LaserJet 1005   |  |  |  |  |  |
| Mara Odeallana                     |          | A DEALER | ka I analak 1005   |  |  |  |  |  |

Wszystkie programy pakietu zapamiętują ustawienia wydruków dla każdego raportu, komputera i użytkownika. Wśród tych parametrów jest drukarka, układ strony, liczba wierszy i liczba kopii. Zdolność zapamiętywania parametrów jest szczególnie ważna w pracy sieciowej oraz przy wykorzystaniu komputerów przenośnych.

To w tym okienku możesz włączyć lub wyłączyć wydruk logo firmowego na dokumentach. Tutaj też można sprawdzić, który raport jest chętnie podglądany i drukowany.

#### Tabele

| Zasoby - tabele                |         |            |              |                           |          |         |                                                     |  |  |  |  |  |
|--------------------------------|---------|------------|--------------|---------------------------|----------|---------|-----------------------------------------------------|--|--|--|--|--|
|                                |         |            |              | Pola Indeksy Dane Eksport |          |         |                                                     |  |  |  |  |  |
| Tabela                         | 0.      | Data:      |              |                           |          |         | Opis P.                                             |  |  |  |  |  |
| DK                             | X       | 2004.02.19 | 3            | Dostaw                    | cy, klie | enci, t | panki, urzędy i MY CDKVF [                          |  |  |  |  |  |
| DKA                            | ×       | 2004.01.30 | ) /          | Adresy I                  | kontral  | hentó   | w KV t                                              |  |  |  |  |  |
| DKH                            |         | Zasohu -   | - nola tabel |                           |          |         |                                                     |  |  |  |  |  |
| DKK                            |         |            |              |                           |          |         |                                                     |  |  |  |  |  |
| DNI_ROB                        | li'-    | Pole       | Т            |                           | D        | Γĸ      | Onis                                                |  |  |  |  |  |
| DOKSER                         | BA      | ANK.       | С            | 40                        | 0        | X       | Z kontem gospodarczym                               |  |  |  |  |  |
| DOKSERH                        | CE      | L          | С            | 20                        | 0        | X       | Cel wviazdu                                         |  |  |  |  |  |
| DOKSERK                        | D/      | DATA_UR    |              | 10                        | 0        | X       | Data urodzenia - potrzebna np. do VAT-7             |  |  |  |  |  |
| DUKSERP                        |         | DO_ZAPLATY |              | 15                        | 2        | X       | Zadłużenie                                          |  |  |  |  |  |
|                                | DST_KLI |            | С            | 4                         | 0        |         | Identyfikator dostawcy-klienta                      |  |  |  |  |  |
| DRK_FRM<br>DRK_FRMP<br>DRK_IPS | DI      | DT_DATA    |              | 10                        | 0        | X       | Data wydania dowodu tożsamości                      |  |  |  |  |  |
|                                | DT_NR   |            | С            | 10                        | 0        | X       | Nr dowodu tożsamości                                |  |  |  |  |  |
|                                | D1      | DT_WYD     |              | 30                        | 0        | X       | Kto wydał dowód tożsamości ?                        |  |  |  |  |  |
|                                | EKD     |            | С            | 4                         | 0        | X       | Nr EKD                                              |  |  |  |  |  |
|                                | E_MAIL  |            | С            | 40                        | 0        | X       | Adres poczty elekronicznej                          |  |  |  |  |  |
|                                | FA      | X          | С            | 20                        | 0        | X       | Nrfaksu                                             |  |  |  |  |  |
|                                | FD      |            | С            | 2                         | 0        | X       | Forma działalności: OF - osoba fizyczna, SC, SA, SZ |  |  |  |  |  |
|                                | GMINA   |            | С            | 20                        | 0        | X       | Gmina 🗸                                             |  |  |  |  |  |
|                                |         |            |              | 1 4 4                     | · •      | 10      |                                                     |  |  |  |  |  |

Baza danych oprogramowania posiada strukturę przypominającą drzewo. Pierwszym poziomem tego drzewa jest fizyczna lokalizacja plików zawierających tabele i indeksy. Jak już zapewne wiesz wszystkie dane są zapisane w \BR\BAZY i dalej odpowiednio w podkatalogach odpowiadających ewidencjonowanym firmom.

W tym wykazie umieszczono wszystkie tabele bazy danych, a ich lokalizację określono w polu "Sc." Każda tabela składa się z pól i rekordów, pole odpowiada kolumnie tabeli, a rekord wierszowi. Wszystkie pola stanowią strukturę tabeli, która nie jest zmieniana podczas normalnej pracy, lecz może być zmieniana podczas wykonywania aktualizacji oprogramowania. Dane zapisane w rekordach ( wierszach ) są zmieniane w czasie pracy z programem.

Wykaz zawiera wszystkie tabele wraz z opisem i pewnymi parametrami. Dla Ciebie i Urzędów kontrolnych najistotniejszy jest opis.

Tyle teorii. Z praktycznego punktu widzenia powinno się tutaj zaglądać podczas np. definiowania formuły eksportu do formularza IPS, albo definiowania składnika płacowego, czyli w sytuacjach kiedy są potrzebne informacje dotyczące budowy źródła danych.

Jest jeszcze jedno praktyczne wykorzystanie tego okienka. Pod guzkiem "Dane" ADMIN może przeglądać zawartość tabeli i wykonać edycję danych w wybranej tabeli. Trzeba wyraźnie zaznaczyć, iż nie powinno być takiej sytuacji, że trzeba coś poprawić w ten sposób. Po prostu dostęp do danych jest zrobiony w ramach zwiększania niezawodności. Administrator musi mieć możliwość wglądu i poprawki danych. Jest to rozwiązanie o wiele bezpieczniejsze niż "grzebanie" za pomocą programu Excel i jemu podobnych.

# Nadruki

|                     | 🖬 Definicje Nadruku |    |        |            |                   |       |                                                                          |                                                   |  |  |  |  |
|---------------------|---------------------|----|--------|------------|-------------------|-------|--------------------------------------------------------------------------|---------------------------------------------------|--|--|--|--|
|                     |                     |    |        | <u>D</u> o | odaj <u>U</u> suń |       |                                                                          |                                                   |  |  |  |  |
| S,                  | ymbol               | 0  | d dnia |            | [                 | Do dr | nia                                                                      | Nazwa:                                            |  |  |  |  |
| ETYKIETA 2004.01.01 |                     |    |        |            |                   |       |                                                                          | Etykietka adresowa na kopertę                     |  |  |  |  |
| FAKTURA 2004.01.01  |                     |    |        |            |                   |       |                                                                          | Faktura VAT                                       |  |  |  |  |
| PIT5 2004.01.01     |                     |    |        |            |                   |       |                                                                          | Formularz podatku dochodowego                     |  |  |  |  |
|                     |                     |    |        |            |                   |       |                                                                          |                                                   |  |  |  |  |
|                     |                     |    |        |            |                   |       |                                                                          |                                                   |  |  |  |  |
| L.                  |                     |    |        |            |                   |       |                                                                          |                                                   |  |  |  |  |
| s                   | Y                   | X  | Р      | fs         | : B I             |       |                                                                          |                                                   |  |  |  |  |
| 1                   | 10                  | 10 |        | 8          |                   |       | iif(DK->                                                                 | (dbseek(''0000'')),DK->NAZWA,'''')                |  |  |  |  |
| 1                   | 15                  | 10 |        | 8          |                   |       | iif(DK->                                                                 | (dbseek(''0000'')),DK->NAZWA_CD,'''')             |  |  |  |  |
| 1                   | 20                  | 10 |        | 8          |                   |       | iif(DK->(dbseek("0000")).trim(DK->ULICA)+" "+trim(DK->NR_DOM)+iif(!empty |                                                   |  |  |  |  |
| 1                   | 25                  | 10 |        | 8          |                   |       | iif(DK->                                                                 | (dbseek(''0000'')),DK->K0D+'' ''+DK->MIASTO,'''') |  |  |  |  |
| 1                   | 70                  | 90 |        | 10         | X                 |       | trim(DK                                                                  | (->NAZWA)                                         |  |  |  |  |
| 1                   | 75                  | 90 |        | 10         | X                 |       | trim(DK                                                                  | ->NAZWA_CD)                                       |  |  |  |  |
|                     |                     |    | I      | 40         | I                 | I     | Le mu                                                                    |                                                   |  |  |  |  |

Każde okienko z tabelką posiada menu kontekstowe pod prawym klawiszem myszy. Dzięki temu menu można wykonać dodatkowe operacje, wśród których jest opcja "Nadruk wyb.". Za jej pomocą można przypisać formularze nadruku do okienka. Po tym przypisaniu będą dostępne w poleceniu "Nadruk".

Definiowanie formularzy jest bardzo podobne do definiowania formularzy IPS i raportów definiowanych. W polu formuła można po prostu wpisać identyczne formuły jak definicjach formularzy IPS. Kolumny "s", "Y" i "X" zawierają współrzędne nadruku danych pobieranych za pomocą formuły.

Nadruki służą do wykonania nadruku wybranych danych na gotowe formularze. Przykładowo, można wykonać nadruk formularza PIT5, którego oryginał wcześniej pobrano ze strony Ministerstwa Finansów. Część firm posiada swoje formularze faktur wydrukowane na zamówienie w drukarni. Mając "nadruki" w programie, zdanie wykonania faktury na gotowym formularzu jest bardzo proste. Dodatkowo, dzięki nadrukom możesz zaprojektować sobie etykietki na koperty.

Podobnie, czy też analogicznie do normalnego wydruku, można w nadrukach zdefiniować tła. Tłem może być oryginalny formularz pobrany ze strony Ministerstwa Finansów jako pdf i przerobiony za pomocą jakiegoś oprogramowania na format graficzny jpg.

Każdą definicję nadruku można zdefiniować w kontekście wywołania po wpisaniu odpowiedniej formuły do kolumny "warunek" w górnej tabelce. Przykładowo w rejestrze vat przypisujemy formularz nadruku "Faktura", który nie powinien wystąpić w rejestrze vat zakupu. Wystarczy zatem do warunku wpisać RV->ZRV='S' i mamy problem rozwiązany. Analogicznie można postąpić z np. formularzami VAT7 oraz formularzami SAD.

#### **Definicje IPS**

| 🗖 Definicje eksportu do formularzy IPS                                       |                                                                                                 |            |                                                  |     |     |   |  |  |  |  |  |  |
|------------------------------------------------------------------------------|-------------------------------------------------------------------------------------------------|------------|--------------------------------------------------|-----|-----|---|--|--|--|--|--|--|
|                                                                              | D                                                                                               | odaj Usuń  |                                                  |     |     |   |  |  |  |  |  |  |
| Symbol                                                                       | Od dnia                                                                                         | Do dnia    | Nazwa:                                           | Ed. | ОЫ. |   |  |  |  |  |  |  |
| PIT5_10                                                                      | 1997.12.03                                                                                      | 2000.12.31 | Deklaracja podatku dochodowego                   | ×   | ×   |   |  |  |  |  |  |  |
| PIT5_11                                                                      | 2001.01.01                                                                                      | 2003.01.01 | Deklaracja podatku dochodowego                   | ×   | ×   |   |  |  |  |  |  |  |
| PIT5_12                                                                      | 2003.01.01                                                                                      | 2003.12.31 | Deklaracja podatku dochodowego                   | ×   | ×   |   |  |  |  |  |  |  |
| PIT5_13                                                                      | 2004.01.01                                                                                      |            | Deklaracja podatku dochodowego                   | ×   | ×   |   |  |  |  |  |  |  |
| PIT8B_10                                                                     | 2003.02.06                                                                                      |            | Deklaracja na zaliczkę PD od łącznej kwoty wpłat | ×   | ×   |   |  |  |  |  |  |  |
| РК                                                                           | 2003.07.16                                                                                      | 2003.07.16 | Polecenie księgowania                            | ×   | X   | - |  |  |  |  |  |  |
| Pole:                                                                        | Formuła:                                                                                        |            |                                                  |     |     |   |  |  |  |  |  |  |
| 1                                                                            | iif(DK->(dbseek("0000")),DK->NIP,"")                                                            |            |                                                  |     |     |   |  |  |  |  |  |  |
| 4                                                                            | PD->MSC+"-"+PD->ROK                                                                             |            |                                                  |     |     |   |  |  |  |  |  |  |
| 5                                                                            | 5 iif(DK->(dbseek("0002")),trim(DK->NAZWA)+" "+trim(DK->NAZWA_CD),"")                           |            |                                                  |     |     |   |  |  |  |  |  |  |
| 6                                                                            | 6 iif(!empty(OSOBY->NAZWISKO),OSOBY->NAZWISKO,iif(DK->(dbseek("0000")),DK->NAZWISKO,''''))      |            |                                                  |     |     |   |  |  |  |  |  |  |
| 7 iif(!empty(OSOBY->IMIE),OSOBY->IMIE,iif(DK->(dbseek("0000")),DK->IMIE,"")) |                                                                                                 |            |                                                  |     |     |   |  |  |  |  |  |  |
| 8                                                                            | 8 iif(!empty(OSOBY->U_DATA),ctod(OSOBY->U_DATA),iif(DK->(dbseek("0000")),ctod(DK->DATA_UR),"")) |            |                                                  |     |     |   |  |  |  |  |  |  |
|                                                                              |                                                                                                 |            |                                                  |     |     |   |  |  |  |  |  |  |

Współpraca z programem Formularze IPS polega na eksporcie wszystkich wymaganych danych oraz uruchomieniu programu "drukform.exe". Z założenia każdemu formularzowi IPS odpowiada jeden plik, którego nazwa jest zgodna z symbolem formularza.

Ponieważ większość formularzy została już zdefiniowana należy zwrócić uwagę na dwie sprawy. Pierwsza z nich, to możliwość dowolnego modyfikowania definicji w/g własnych potrzeb i ewentualne wykonanie importu domyślnej definicji formularza. Import ten możemy wykonać usuwając starą lub niechcianą definicję, a następnie za pomocą menu głównego lub podręcznego wywołujemy polecenie "import". Wówczas pojawi się lista formularzy do importu. Jeżeli nie usuniemy starej definicji, to podczas importu zostaną zaktualizowane wszystkie pola formularza występujące w definicji domyślnej.

Definicje robocze formularzy znajdują się w plikach \BR\BAZY\DRK\_IPS\*, a definicje domyślne w \BR\PRO-GRAMY\HELP\DRK\_IPS\*. Istnieje zatem możliwość przekopiowania odpowiednich plików z podkatalogu HELP do podkatalogu BAZY ( usuwając jednocześnie pliki DRK\_IPS.cdx i DRK\_IPSP.cdx)

Druga sprawa dotyczy definiowania formuły.

Pole formuły powinno zawierać wyrażenie wskazujące na daną do pobrania lub będącą daną dla formularza. W formule można stosować wszystkie podstawowe funkcje języka CLIPPER i VO np.

val( <tekst> ) - zwraca liczbę str( <liczba>, <długość>, <po kropce> ) - zwraca tekst dtoc( <data> ) - zamienia datę na tekst ctod( <tekstowa\_data> ) - zamienia datę w formacie tekstowym na datę iif(<warunek>,<prawda>,<fałsz> ) - zwraca odpowiednio <prawda> lub <fałsz> w zależności od spełnienia <warunek> int(<liczba>) - zaokrągla do liczby całkowitej poprzez odcięcie round(<liczba>,<dziesiąte>) - zaokrągla matematycznie do <dziesiąte> miejsc po przecinku ( kropce) trim(<tekst>) - odcięcie spacji z prawej strony tekstu ltrim(<tekst>) - odcięcie spacji z lewej strony tekstu

- składnia typu: DK->NAZWA
 to tabela DK - kontrahenci (bardzo dawno temu byli tylko Dostawy-Klienci), a NAZWA, to pole w tabeli

i tak: DK->GMINA - odczyta gminę DK->POWIAT DK->KRAJ DK->WOJEWODZ - województwo DK->TEL wszystkie pola można sprawdzić podglądając konkretną tabelę w menu System -> Zasoby -> Tabele lub plik fld.dbf zawierający wszystkie potrzebne informacje wraz z opisem

Dodatkowo można stosować funkcję wyszukiwania dbseek(),

np. iif(DK->(dbseek("0000")),DK->KONTO,"") co należy zinterpretować jako: jeżeli znalazłeś rekord firmy (kod Twojej firmy to właśnie cztery zera ), to pobierz numer konta bankowego, a w przeciwnym wypadku zostaw puste.

Program jest odporny na błędy w formułach.

Dla programu Kadrowiec opracowano dodatkowe funkcje do zastosowania w formułach:

PobierzSklPlc(<formularz>,<nr\_pola\_formularza>,<czy\_dla\_całej\_firmy>,<data\_początku>, <data\_końca>) ZliczSklPlc(<formularz>,<nr\_pola\_formularza>,<czy\_dla\_całej\_firmy>,<data\_początku>, <data\_końca>)

Pierwsza zwraca sumę wartości wszystkich składników spełniających warunki, a druga liczbę składników. Przykłady zastosowania znajdują się w bazie firmy testowej BRTEST.

Oto jeden z nich:

Z definicji formularza PIT4 dla pola 20: PobierzSklPlc("PIT4",20,.T.)

Funkcja zwróci sumaryczną wartość składnika (lub składników) posiadającego w kolumnie PIT4 zapisane pole 20 dla całej firmy, czyli z wszystkich list w okresie obejmowanym przez formularz. Brzmi to wszystko pokrętnie, ale działa, o czym można się przekonać.

### Administracja

Wszystkie dekrety są zapisywane do rejestru księgowań w pliku RST\_FK, a na podstawie tych zapisów są wykonywane księgowania kwot do planu kont PLN\_KNT. Każdy dekret posiada identyfikator dokumentu źródłowego zapisany w polu NR\_DOK, który to jednoznacznie wskazuje na konkretny dokument w Księdze Dokumentów KD. Pozostałe tabele spełniają funkcje pomocnicze i porządkowe.

Kolejnym wymogiem ustawowym jest właściwe zabezpieczenie dostępu do danych.

Program VATowiec posiada wbudowaną ochronę polegającą na uprawnieniach przypisanych do użytkowników. Wykaz użytkowników jest dostępny w menu System -> Użytkownicy i tam administrator systemu może nadawać lub zabierać prawa do wybranych okien.

#### Zabezpieczenie danych.

Wszystkie dane są przechowywane na dysku twardym w katalogu \BR\BAZY, a program systematycznie żąda wykonania kopii bezpieczeństwa. Po zgodzie archiwizuje dane do odpowiednich plików \*.zip w katalogu \AR-CHWIUM. W razie wystąpienia awarii program automatycznie odzyskuje wszystkie potrzebne dane z archiwum.

Nasuwa się zatem wniosek, że trzeba katalog \ARCHWIUM zlokalizować na innym dysku niż dane, co można ustawić w stałych programu oraz , że trzeba co jakiś czas samodzielnie zabezpieczyć dane z ARCHWIUM na dyskietki lub inny nośnik.